To report completed training, please click the **Report Completed Training** menu on the left side of the screen (shown below).

| 🗲 ACADIS°                 | New Mexico Law Enforcem                      | nent Academy Portal                     |                             |                      |            | Search available             | training 🔍 📕          |
|---------------------------|----------------------------------------------|-----------------------------------------|-----------------------------|----------------------|------------|------------------------------|-----------------------|
| Home                      | Personnel Profile                            |                                         |                             |                      |            |                              |                       |
| - Mu Wards                | Doe, Jane                                    |                                         |                             |                      |            |                              | Manage Profile 🚦      |
| o my work                 | 1                                            |                                         |                             |                      |            |                              |                       |
| Training and Events       |                                              |                                         |                             |                      |            |                              |                       |
| Available Training        |                                              | Certification #                         | Primary Phor                | ie -                 | 1          | imergency Contact            |                       |
| Enrollment Requests       |                                              | Mailing Address                         | Primary Emai                | u                    |            | (555) 555-5555 primary phone |                       |
| Report Completed Training | Doe, Jane                                    | 4491 Cerrillos Rd<br>Santa Fe, NM 87507 | jane.doe                    | @youremailagency.gov |            |                              |                       |
| Approved Training         |                                              |                                         |                             |                      |            |                              |                       |
| Training Pending Approval |                                              |                                         |                             |                      |            |                              |                       |
| Test Results              | Applications*<br>All applications* are displ | ayed.                                   |                             |                      |            |                              | Request Certification |
| Lesson Plans              |                                              |                                         |                             |                      |            |                              | 8                     |
| Lesson Plan Requests      | Certification                                | Request                                 | ed Action Application* Date | Requirements         | Complete   | Incomplete Progress Status   |                       |
| Request Lesson Plan       | Layla's Test Certificati                     | ion Portal Re                           | newal 03/02/2023            | 17                   | 1          | 16 💶 💛 O Draft               | Continue              |
| Workforce                 |                                              |                                         |                             |                      |            |                              |                       |
| Organization              | Certifications                               |                                         |                             |                      |            |                              |                       |
|                           | Name 🔺                                       |                                         | Туре                        | Issue Date           | Expiration | Status                       |                       |
| Planning                  | Crash Investigation                          |                                         | Instructor                  | 10/03/2018           | 10/03/2022 | Inactive                     | Print Certificate     |
| Academy Resources*        | Firearms Range Opera                         | ator                                    | Instructor                  | 12/21/2023           | 12/21/2027 | <ul> <li>Active</li> </ul>   | Print Certificate     |
|                           | Law Enforcement Offi                         | icer                                    | Basic                       | 10/01/2023           | Never      | Inactive                     | Print Certificate     |
|                           | Layla's Test Certificati                     | ion                                     | Basic                       | 01/01/2022           | 01/01/2024 | <ul> <li>Active</li> </ul>   | Renew                 |
|                           | Public Safety Telecon                        | nmunicator                              | Basic                       | 11/02/2023           | Never      | <ul> <li>Active</li> </ul>   | Print Certificate     |
|                           |                                              |                                         |                             | more 💌               |            |                              |                       |
|                           |                                              |                                         |                             |                      |            |                              | Bar                   |

Next you will search for the Accreditation Number in the *Select a course title or class\** drop-down. If a matching course is found, you will select the course and then click the **"Continue" button.** 

| E ACADIS"                 | New Mexico Law Enforcement Academy Portal                                                                                                    | Search available training | ٩              |   | LN |  |  |  |  |  |  |
|---------------------------|----------------------------------------------------------------------------------------------------|---------------------------|----------------|---|----|--|--|--|--|--|--|
| A Home                    | Training and Events                                                                                                    |                           |                |   |    |  |  |  |  |  |  |
|                           | Report Completed Training                                                                                                    |                           |                |   | -  |  |  |  |  |  |  |
| (1) My Work               | Indicate how you will submit event information.                                                                                                    |                           |                |   |    |  |  |  |  |  |  |
| Training and Events       | * I will submit my @ Starting with a pre-approved course or course material                                                                                                    |                           |                |   |    |  |  |  |  |  |  |
| Available Training        | event by: Training*                                                                                                    |                           |                |   |    |  |  |  |  |  |  |
| Enrollment Requests       | MM22000     Common Trans     Common Trans     Common |                           |                |   |    |  |  |  |  |  |  |
| Report Completed Training | Default Roster 🗋 Add the Impairments Training ( <u>LME22000</u> ) roster                                                                                                    |                           |                |   |    |  |  |  |  |  |  |
| Approved Training         |                                                                                                    |                           |                |   |    |  |  |  |  |  |  |
| Training Pending Approval | * Reviewed Information                                                                                                    |                           | Canrel Continu |   |    |  |  |  |  |  |  |
| Test Results              |                                                                                                    |                           |                | - |    |  |  |  |  |  |  |
| Lesson Plans              |                                                                                                    |                           |                |   |    |  |  |  |  |  |  |
| Lesson Plan Requests      |                                                                                                    |                           |                |   |    |  |  |  |  |  |  |
| Request Lesson Plan       |                                                                                                    |                           |                |   |    |  |  |  |  |  |  |
| A Workforce               |                                                                                                    |                           |                |   |    |  |  |  |  |  |  |
| Organization              |                                                                                                    |                           |                |   |    |  |  |  |  |  |  |
| Planning                  |                                                                                                    |                           |                |   |    |  |  |  |  |  |  |
| 🚓 Academy Resources*      |                                                                                                    |                           |                |   |    |  |  |  |  |  |  |
|                           |                                                                                                    |                           |                |   |    |  |  |  |  |  |  |
|                           |                                                                                                    |                           |                |   |    |  |  |  |  |  |  |
|                           |                                                                                                    |                           |                |   |    |  |  |  |  |  |  |
|                           |                                                                                                    |                           |                |   |    |  |  |  |  |  |  |
|                           |                                                                                                    |                           |                |   |    |  |  |  |  |  |  |

If the course is not accredited or cannot be found, you will select **Entering my own course information** and click the **"Continue" button.** 

| ACADIS <sup>®</sup>       | New Mexico Law Enforcement Academy Portal                                                  | Search available training | ۹.         |   | LN |
|---------------------------|--------------------------------------------------------------------------------------------|---------------------------|------------|---|----|
| + Home                    | Training and Events                                                                        |                           |            |   |    |
|                           | Report Completed Training                                                                  |                           |            | 1 | Ψ. |
| (1) My Work               | Indicate how you will submit event information.                                            |                           |            | - |    |
| Training and Events       | * I will submit my O Starting with a pre-approved course or course material                |                           |            |   |    |
| Available Training        | event by:                                                                                  |                           |            |   |    |
| Enrollment Requests       | Default Roster Add the students from a previous training roster to the new training roster |                           |            |   |    |
| Report Completed Training |                                                                                            |                           |            |   |    |
| Approved Training         | * Required Information                                                                     | Canco                     | d Continue |   |    |
| Training Pending Approval |                                                                                            |                           |            |   |    |
| Test Results              |                                                                                            |                           |            |   |    |
| Lesson Plans              |                                                                                            |                           |            |   |    |
| Lesson Plan Requests      |                                                                                            |                           |            |   |    |
| Request Lesson Plan       |                                                                                            |                           |            |   |    |
| 😫 Workforce               |                                                                                            |                           |            |   |    |
| Organization              |                                                                                            |                           |            |   |    |
| 📰 Planning                |                                                                                            |                           |            |   |    |
| 🚓 Academy Resources*      |                                                                                            |                           |            |   |    |
|                           |                                                                                            |                           |            |   |    |
|                           |                                                                                            |                           |            |   |    |
|                           |                                                                                            |                           |            |   |    |
|                           |                                                                                            |                           |            |   |    |
|                           |                                                                                            |                           |            |   |    |
|                           |                                                                                            |                           |            |   |    |

You will complete the next page by filling out as much information as possible, as shown below. Please note that **Training Category** is critical and if the course has a NM Accreditation number, but does not match a specified topic from the drop-down menu (Child Abuse, Hate Crimes, Legal, etc.), then <u>Mandatory Retraining (Biennium)</u> should be selected to allow the hours to count towards biennium compliance. Only use "<u>Advanced Skills</u>" for courses that are NOT accredited in New Mexico. Select the matching **Training Category** for all other required biennium topics. Click "**Add Students**" button.

| ACADIS <sup>®</sup>          | New Mexico Law Enforcement Academy Portal         |                                                                                 |                     |                 |                    | ٩             | 1    | LN |
|------------------------------|---------------------------------------------------|---------------------------------------------------------------------------------|---------------------|-----------------|--------------------|---------------|------|----|
| 🕈 Home                       | Training Pending Approval<br>Add a Training Event |                                                                                 |                     |                 |                    |               |      | ÷  |
| My Work                      | The Privacy Act of 1974 may apply to this fo      | rm. Additional Details                                                          | _                   | _               |                    |               | 71   |    |
| <b>2</b> Training and Events | * Course Title                                    | Title of course exactly as shown on course completion certificate               |                     |                 |                    |               |      |    |
| Available Training           | Course No.                                        | NM Accreditation Number, if applicable                                          |                     |                 |                    |               |      |    |
| Enrollment Requests          | Description                                       |                                                                                 |                     |                 |                    |               |      |    |
| Report Completed Training    | * Start Date                                      | 12/26/2023                                                                      |                     |                 |                    |               |      |    |
| Approved Training            | * End Date                                        | 12/26/2023                                                                      |                     |                 |                    |               | - 1  |    |
| Training Pending Approval    | Training Category                                 | Ill attendees will have the same training category                              |                     |                 |                    |               | - 1  |    |
| Test Results                 |                                                   | * Category Mandatory Retraining (Biennium) *                                    |                     |                 |                    |               | - 1  |    |
| Lesson Plans                 |                                                   | Each attendee may have a different training category                            |                     |                 |                    |               | - 1  |    |
| Lesson Plan Requests         | Hours                                             | All attendees will have the same number of hours                                |                     |                 |                    |               | - 1  |    |
| Request Lesson Plan          |                                                   | * Training Hours 2                                                              |                     |                 |                    |               | - 1  |    |
| 🕈 Washfarsa                  |                                                   | <ul> <li>Each attendee may have a different number of hours</li> </ul>          |                     |                 |                    |               | - 1  |    |
|                              | * Report Training To                              | New Mexico Law Enforcement Academy                                              |                     |                 |                    |               | - 1  |    |
| E Organization               | Event Comments                                    | *If the event was a multi-agency training and there are attendees that are from | other agencies that |                 |                    |               | - 1  |    |
| Planning                     |                                                   | Agency Training, please add additional students from roster."                   | at states mutt-     |                 |                    |               | - 1  |    |
|                              |                                                   |                                                                                 |                     |                 |                    |               | - 1  |    |
| Academy Resources*           | INSTRUCTION PROVIDER                              |                                                                                 | INSTRUCTOR C        | ONTACT          |                    |               | - 1  |    |
|                              | * Туре                                            | Official Provider/Certified Instructor                                          |                     | Instructor Name | Jane Doe           |               | - 1  |    |
|                              |                                                   | Virtual Academy                                                                 |                     | Email           |                    |               | - 1  |    |
|                              |                                                   | ⊖ Other                                                                         |                     | Phone           | Chaose ( ) Fyt     |               |      |    |
|                              |                                                   |                                                                                 | more 🕶              | Thone           |                    |               |      |    |
|                              |                                                   |                                                                                 |                     |                 | Cancel   Save As D | aft Add Stude | ints |    |

Add the students to the class you wish to report by either typing in their name (Last, First) or their Certification Number (as shown). You will NOT be able to add students that cannot be found. Once all the students have been selected to add, click **"Add to Roster" button.** 

Please note that all included students must have the same training dates on the course completion certificate or roster to be added to the same event. If you are submitting course completion certificates with different dates, a separate entry will be required for each DATE. If you are reporting from an online training vendor, an alternative reporting option may be available to you to help ease data entry. Please call 505-827-3320 to discuss eligibility and criteria.

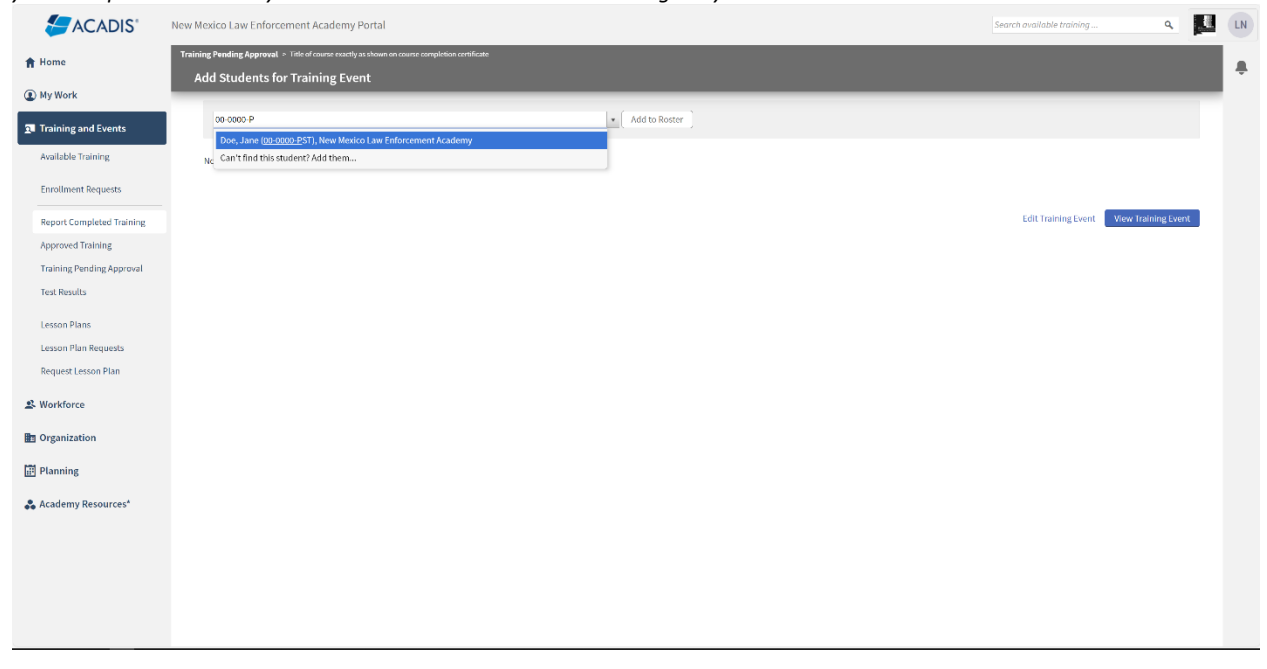

Click, "View Training Event" button to continue.

| E ACADIS°                    | New Mexico Law Enforcement Acade               | my Portal                                       |                                    | Search available training Q            | LN LN |
|------------------------------|------------------------------------------------|-------------------------------------------------|------------------------------------|----------------------------------------|-------|
| 🔒 Home                       | Training Pending Approval > Title of course ex | actly as shown on course completion certificate |                                    |                                        |       |
| (2) My Work                  | Add Students for Training                      | Event                                           |                                    |                                        |       |
| <b>1</b> Training and Events | Enter name (as Last Name, First N              | lame) or Certification #                        | Add to Roster                      |                                        |       |
| Available Training           | Name 🔺                                         | Certification #                                 | Primary Organization               | Remove                                 | All   |
| Enrollment Requests          | Doe, Jane                                      | 00-0000-PST                                     | New Mexico Law Enforcement Academy | Rem                                    | ive   |
| Report Completed Training    |                                                |                                                 |                                    |                                        |       |
| Approved Training            |                                                |                                                 |                                    | Edit Training Event View Training Even |       |
| Training Pending Approval    |                                                |                                                 |                                    |                                        |       |
| Test Results                 |                                                |                                                 |                                    |                                        |       |
| Lesson Plans                 |                                                |                                                 |                                    |                                        |       |
| Lesson Plan Requests         |                                                |                                                 |                                    |                                        |       |
| Request Lesson Plan          |                                                |                                                 |                                    |                                        |       |
| 🙁 Workforce                  |                                                |                                                 |                                    |                                        |       |
| Drganization                 |                                                |                                                 |                                    |                                        |       |
| Planning                     |                                                |                                                 |                                    |                                        |       |
| 🚓 Academy Resources*         |                                                |                                                 |                                    |                                        |       |
|                              |                                                |                                                 |                                    |                                        |       |
|                              |                                                |                                                 |                                    |                                        |       |
|                              |                                                |                                                 |                                    |                                        |       |
|                              |                                                |                                                 |                                    |                                        |       |
|                              |                                                |                                                 |                                    |                                        |       |

Review the entry for accuracy and completeness. If all the information is verified as accurate, provide the supporting documentation by clicking **"Attach a Document" button.** Attach either the <u>Course</u> <u>Completion Certificate(s)</u> or the completed and signed <u>Roster (LEA-86B)</u>. Each Course Completion Certificate document must have the following information included for required verification: Course Title, Course Number (if accredited), Class Date(s), Hours of Course, Instructor Name (legible or printed under signature line), Student Name. For Rosters (LEA-86B) all of the following must be completed: Course Title, Accreditation # (if applicable), Instructor (legible), Course Date(s), Course Hours, Signed "Submitted by" and Date (of submission).

| ACADIS"                       | New Mexico Law Enforcement Academ  | iy Portal                                                                         |                            |                                                                                                    | Search available training                 | م 🌉                | LN |
|-------------------------------|------------------------------------|-----------------------------------------------------------------------------------|----------------------------|----------------------------------------------------------------------------------------------------|-------------------------------------------|--------------------|----|
| A Home                        | Training Pending Approval          |                                                                                   |                            |                                                                                                    |                                           | _                  |    |
| •••••••                       | Title of course exactly as she     | own on course completion certificate                                              |                            |                                                                                                    |                                           | Delete Edit        | -  |
| (1) My Work                   | -                                  |                                                                                   |                            |                                                                                                    |                                           |                    |    |
| <b>2.</b> Training and Events | Course                             | No. NM Accreditation Number, if applicable                                        |                            | Draft 12/26/2023 by Nolen, Layla R                                                                                             |                                           |                    |    |
| Available Training            | Descript                           | ion                                                                               |                            |                                                                                                    |                                           |                    |    |
| Available framing             | Training Date                      | e(s) 12/26/2023                                                                   |                            |                                                                                                    |                                           |                    |    |
| Enrollment Requests           | Ho                                 | urs 2                                                                             |                            |                                                                                                    |                                           |                    |    |
|                               | Reported                           | To New Mexico Law Enforcement Academy                                             |                            |                                                                                                    |                                           |                    |    |
| Report Completed Training     | Instruction Provi                  | der Virtual Academy                                                               |                            |                                                                                                    |                                           |                    |    |
| Approved Training             | Event comme                        | other agencies that you wish to report, please include                            | te a comment here to NMLEA |                                                                                                    |                                           |                    |    |
| Training Pending Approval     |                                    | reviewing staff that states "Multi-Agency Training, plu<br>students from roster." | ease add additional        |                                                                                                    |                                           |                    |    |
| Test Results                  |                                    |                                                                                   |                            |                                                                                                    |                                           |                    |    |
| Lesson Plans                  | Students (1)                       |                                                                                   |                            |                                                                                                    |                                           | Edit               |    |
| Lesson Plan Requests          | Name 🛦                             | Certification #                                                                   | Training Category          |                                                                                                    |                                           |                    |    |
| Request Lesson Plan           | Doe, Jane                          | 00-0000-PST                                                                       | Mandatory Retrain          | ing (Biennium)                                                                                                    |                                           |                    |    |
| A Workforce                   |                                    |                                                                                   |                            |                                                                                                    |                                           |                    |    |
| Organization                  | Documents                          |                                                                                   |                            |                                                                                                    |                                           | Attach a Document  |    |
| -                             | No documents have been provided. A | ttach a document                                                                  |                            |                                                                                                    |                                           |                    |    |
| Planning                      |                                    |                                                                                   |                            |                                                                                                    |                                           |                    |    |
| & Academy Resources*          |                                    |                                                                                   |                            |                                                                                                    |                                           |                    |    |
| •• Researces                  |                                    |                                                                                   |                            | Once a training event is submitted for approval, editing is professional complete and accurate before submitting for approval. | hibited. Please ensure that all informati | on is 🗙 🗙          |    |
|                               |                                    |                                                                                   |                            |                                                                                                    | Back                                      | ubmit for approval |    |
|                               |                                    |                                                                                   |                            |                                                                                                    |                                           |                    |    |
|                               |                                    |                                                                                   |                            |                                                                                                    |                                           |                    |    |
|                               |                                    |                                                                                   |                            |                                                                                                    |                                           |                    |    |
|                               |                                    |                                                                                   |                            |                                                                                                    |                                           |                    |    |

When attaching a supporting document, please include in the **Document Description** the *type* of document (Course Completion Certificate or Roster). If the supporting document is a class Roster, please also include the Course Title and the Instructor's Name. The description for a roster should be formatted like, "Roster for Acadis® Portal Training – Jane Doe". *Do not include the brackets shown in the screenshot below, they are only there to indicate where in the description you would enter the required information.* If the Roster includes Social Security Numbers (SSNs), please check the box to protect the document. Click **"Save" button** then click **"Submit for approval" button.** 

| E ACADIS'                 | New Mexico Law Enforcement Academy Portal      |                                                                   |                                                                                        |                               |                                        |                                           | ۹ 🗖                 | LN |
|---------------------------|------------------------------------------------|-------------------------------------------------------------------|----------------------------------------------------------------------------------------|-------------------------------|----------------------------------------|-------------------------------------------|---------------------|----|
| A Home                    | Training Pending Approval                      |                                                                   |                                                                                        |                               |                                        |                                           |                     |    |
| () Mulliarda              | Title of course exactly as shown on            |                                                                   |                                                                                        |                               |                                        |                                           | Delete Edit         |    |
| Comy work                 | Course No. NM /                                | Attach Document<br>Upload a document file, then specify if the de | ocument contains sensitive information.                                                |                               | 6/2023 by Nolen, Lavla                 | R                                         |                     |    |
| I Training and Events     | Status Draft                                   | * Document File                                                   | Choose File No file chosen                                                             | 0                             |                                        |                                           |                     |    |
| Available Training        | Description<br>Training Date(s) 12/2           | * Document Description                                            | "Course Completion Certificate"                                                        |                               |                                        |                                           |                     |    |
| Enrollment Requests       | Hours 2                                        |                                                                   | or<br>"Roster for [Enter Course Title] - [Enter Instru                                 | uctor Name]"                  |                                        |                                           |                     |    |
| Report Completed Training | Reported To New<br>Instruction Provider Virtu  |                                                                   |                                                                                        |                               |                                        |                                           |                     |    |
| Approved Training         | Event Comments *If the                         | Document Protection                                               | This document requires additional permis<br>because it contains Social Security Number | ssions to view<br>ers (SSNs). |                                        |                                           |                     |    |
| Training Pending Approval | revie<br>stud                                  | * Premined Information                                            |                                                                                        |                               |                                        |                                           |                     |    |
| Test Results              |                                                |                                                                   |                                                                                        | Canter                        | save                                   |                                           |                     |    |
| Lesson Plans              | Students (1)                                   |                                                                   |                                                                                        |                               |                                        |                                           |                     |    |
| Lesson Plan Requests      | Name 🖌                                         | Certification #                                                   | Training Category                                                                      |                               |                                        |                                           |                     |    |
| Request Lesson Plan       | Doe, Jane                                      | 00-0000-PST                                                       | Mandatory Retrainin                                                                    | g (Biennium)                  |                                        |                                           |                     |    |
| & Workforce               |                                                |                                                                   |                                                                                        |                               |                                        |                                           |                     |    |
| B Organization            |                                                |                                                                   |                                                                                        |                               |                                        |                                           | Attach a Document   |    |
|                           | No documents have been provided. Attach a docu | ument                                                             |                                                                                        |                               |                                        |                                           |                     |    |
| E Planning                |                                                |                                                                   |                                                                                        |                               |                                        |                                           |                     |    |
| Academy Resources*        |                                                |                                                                   |                                                                                        | A Once a training event i     | s submitted for approval, editing is p | rohibited. Please ensure that all informa | tion is 🗙           |    |
|                           |                                                |                                                                   |                                                                                        | conduct and securat           |                                        | Back                                      | Submit for approval |    |
|                           |                                                |                                                                   |                                                                                        |                               |                                        |                                           |                     |    |
|                           |                                                |                                                                   |                                                                                        |                               |                                        |                                           |                     |    |
|                           |                                                |                                                                   |                                                                                        |                               |                                        |                                           |                     |    |
|                           |                                                |                                                                   |                                                                                        |                               |                                        |                                           |                     |    |

Please allow 24-72 business hours for review and processing. If there is anything wrong with the submission or more information is needed, the submission will be "Rejected" to allow it to be edited/corrected and resubmitted and a reason for the "rejection" will be provided along with how to resolve the issue and who to contact if you have questions.